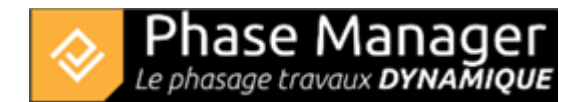

## Etape 6 : Ajout d'activités aux polylignes

Vous allez maintenant utiliser l'interface de gestion des activités en cliquant sur le bouton

Cette interface permet de façon intuitive, de travailler sur les activités par axe, par zone, ou par objet connecté. En l'occurrence vous allez ici associer des activités aux polylignes créées à l'étape précédente, de sorte à afficher les voies de circulation au moment opportun sur vos carnets de phasage.

Pour associer des activités il convient tout d'abord de sélectionner le type d'objet Phase Manager (Zone, Axe ou Objet connecté) auquel on associera les activités. Ci-dessous à l'objet connecté "Circulation Partie Sud Phase 4" :

| Liste des activités |                          |  |
|---------------------|--------------------------|--|
| > Zones             | /Axes                    |  |
| ✓ Mes F             | ormes                    |  |
| Nom                 |                          |  |
| Circula             | tion Partie Sud Phase 4  |  |
| Circula             | tion Partie Nord Phase 5 |  |
|                     |                          |  |

Ensuite dans le panneau inférieur, on sélectionnera la ou les activités que l'on souhaite associer à notre objet.

Ici par exemple, on ajoutera uniquement l'activité récapitulative 'Phase 4 : Chaussée Nord' (car notre objet

doit s'afficher toute la durée de la phase 4) avant de cliquer sur le bouton

## Liste des activités

| > Zones/Axes                                                             | Activités["Circulation Partie Sud Phase 4"]                    |                  |            |         |
|--------------------------------------------------------------------------|----------------------------------------------------------------|------------------|------------|---------|
| ✓ Mes Formes                                                             | Nom                                                            | Dé               | but        | Fin     |
| Nom<br>Circulation Partie Sud Phase 4<br>Circulation Partie Nord Phase 5 | Phase 4 : Chaussée Nord                                        | 20,              | 09/2019 08 | 21/11/2 |
|                                                                          | putes zones                                                    |                  |            |         |
|                                                                          | n (ID)                                                         | Début            | Fin        |         |
|                                                                          | Mon projet ()                                                  | 17/04/2019 08:00 | 21/02/2020 | 15:00   |
|                                                                          | Sous-projet par défaut (PM-00001) - Défaut                     | 17/04/2019 08:00 | 21/02/2020 | 15:00   |
|                                                                          | Phase 1 : Giratoire Nord (1)                                   | 17/04/2019 08:00 | 21/06/2019 | 16:00   |
|                                                                          | Phase 2 : 1/4 Giratoire Est (2)                                | 26/06/2019 08:00 | 23/07/2019 | 16:00   |
|                                                                          | Phase 3 : 1/4 Giratoire Ouest (3)                              | 24/07/2019 08:00 | 06/09/2019 | 16:00   |
|                                                                          | Phase 3b : Aménagement du TPC (31)                             | 26/08/2019 08:00 | 30/08/2019 | 16:00   |
|                                                                          | Phase 4 : Chaussée Nord (4)                                    | 20/09/2019 08:00 | 21/11/2019 | 15:00   |
|                                                                          | Couche de base 3A (Circulation bi-directionnel de jour) (3105) | 15/11/2019 08:00 | 20/11/2019 | 15:00   |
|                                                                          | Démolition bordures et pavés (3133)                            | 23/09/2019 08:00 | 25/09/2019 | 15:00   |
|                                                                          | Elargissement chaussée + fouilles + canalisations (3161)       | 25/09/2019 08:00 | 24/10/2019 | 15:00   |

Association d'activités aux zones, axes et objets connectés

Répéter cette même opération pour la polyligne "Circulation Partie Nord Phase 5" et les activités de la phase 5.

Vous pouvez désormais passer à l'étape 7 du tutoriel !